一、「e 等公務園+學習平臺」之帳號密碼

(一)公務人員、政務人員、機要人員、約聘僱人員、技工、工友、駕駛、駐衛警等, 請先至「我的E政府」或「人事服務網ECPA」申請公務帳號後,再登入「e 等公務園<sup>+</sup>學習平臺」,若未使用公務帳號登入則無法累計上課學習時數。使用 FB 或 Google 帳號登入,需先綁定公務帳號,始得累計學習時數。

我的E政府(https://reurl.cc/4jLxVR)/我的e政府帳號登入/加入會員,並轉換成公務
 帳號

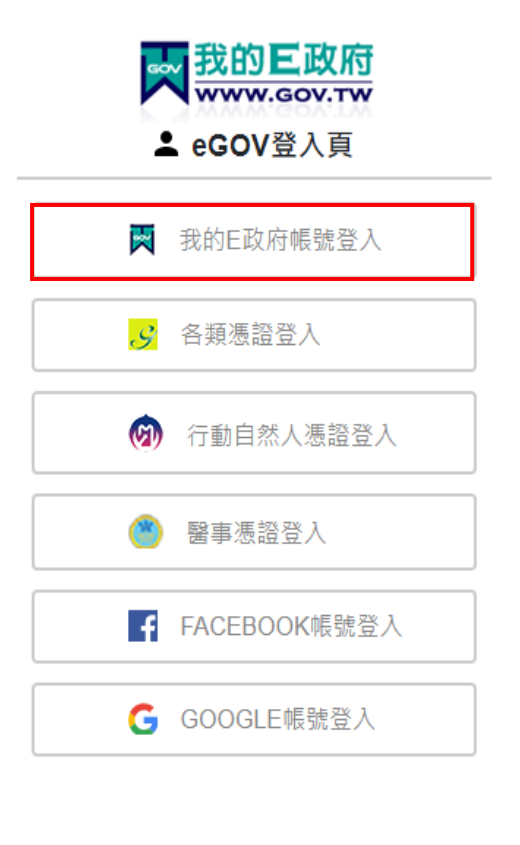

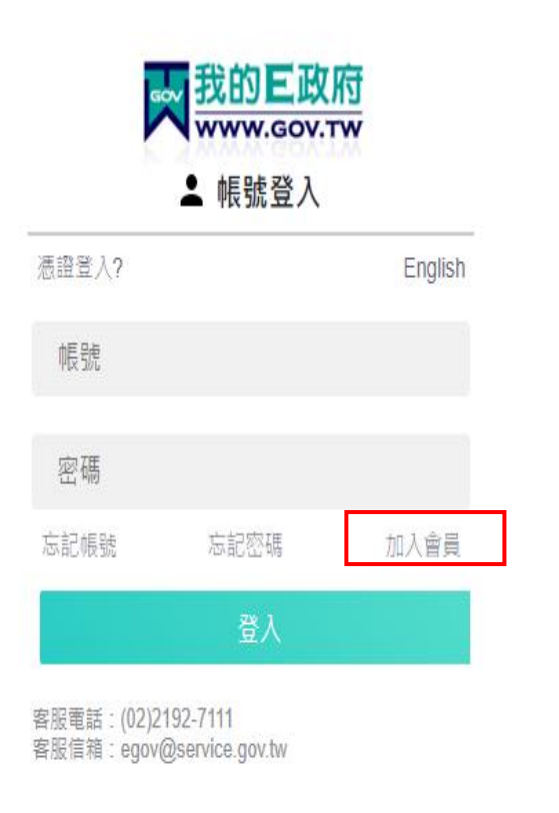

常見 Q&A: https://www.gsp.gov.tw/egov/faq/FAQ02.html

我的 E 政府客服電話: 02-2192-7111 / <u>egov@service.gov.tw</u>

服務時間:08:30~18:00 (每週一至週五,例假日除外,非上述時間請多利用 Email)

## 2. 人事服務網 ECPA (<u>https://ecpa.dgpa.gov.tw/</u>)

| 重要訊息:本系統之個人資料僅供作必要人事資料管理之用,台端利用本系統之個人資料時,請留意遵守個人資料保護法之相關<br>規定,於使用完單後,儘速刪除銷毀,避免外洩,如有違法致生損害,本總處將依法求償。 |                                                 |                                                        |                                                                          |  |  |
|----------------------------------------------------------------------------------------------------|-------------------------------------------------|--------------------------------------------------------|--------------------------------------------------------------------------|--|--|
| 自然人憑證<br>機關憑證                                                                                        | 健保卡登入                                           | ☞ ᠮ₱自然人意識<br>行動自然人憑證                                   | 帳號密碼登入                                                                   |  |  |
| 請輸入PinCode<br>登入<br>♀ 忘記密碼                                                                           | 請輸入健保卡註冊密碼<br>登入<br>▲ 忘記密碼                      | 請輸入身分證字號<br>登入<br>● 如何使用自然人憑證註冊?                       | <ul> <li>請輸入eCPA帳號</li> <li>請輸入密碼</li> <li>登入</li> <li>首次登入說明</li> </ul> |  |  |
| 目然人憑證<br>機關憑證GCA × XCA<br>● 首次登入與瀏覽器設定<br>● 自然人或機關憑證驅動程式<br>● MAC及Linux跨平台網站元件                       | <ul> <li>● 登入說明文件</li> <li>● 安裝健保卡元件</li> </ul> | <ul> <li>● 如何使用行動目然人憑證?</li> <li>● 有其他使用問題?</li> </ul> | ♀ 忘記密碼                                                                   |  |  |

常見 Q&A: <u>https://elearn.hrd.gov.tw/mooc/faq.php</u> 人事服務網 ECPA 客服電話/e-mail:(02)2397-9108 / <u>pemis@dgpa.gov.tw</u> 服務時間:上午9:00~12:00 下午14:00~17:00 (每週一至週五,例假日除外,非上述時間請多利用 Email)

(二) e 等公務園+學習平臺 (https://elearn.hrd.gov.tw/mooc/index.php)登入公務帳
 號,始得累計學習時數

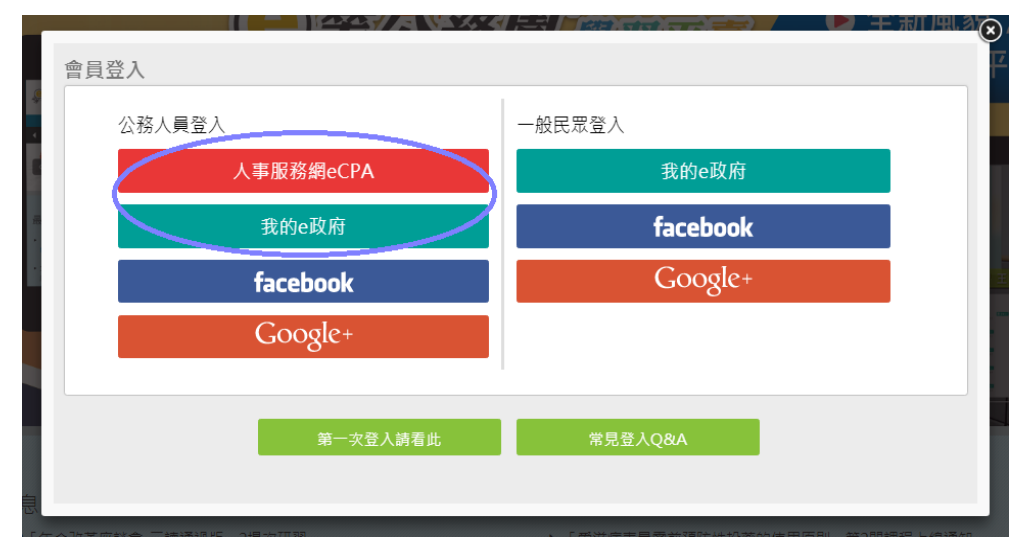

## 二、「e 等公務園<sup>+</sup>學習平臺」之苗栗縣專區

(https://miaoli.elearn.hrd.gov.tw/mooc/index.php?\_ga=2.77256080.449734316.1583109596-1502749 771.1544082822)

(一) 請點選右上角登入

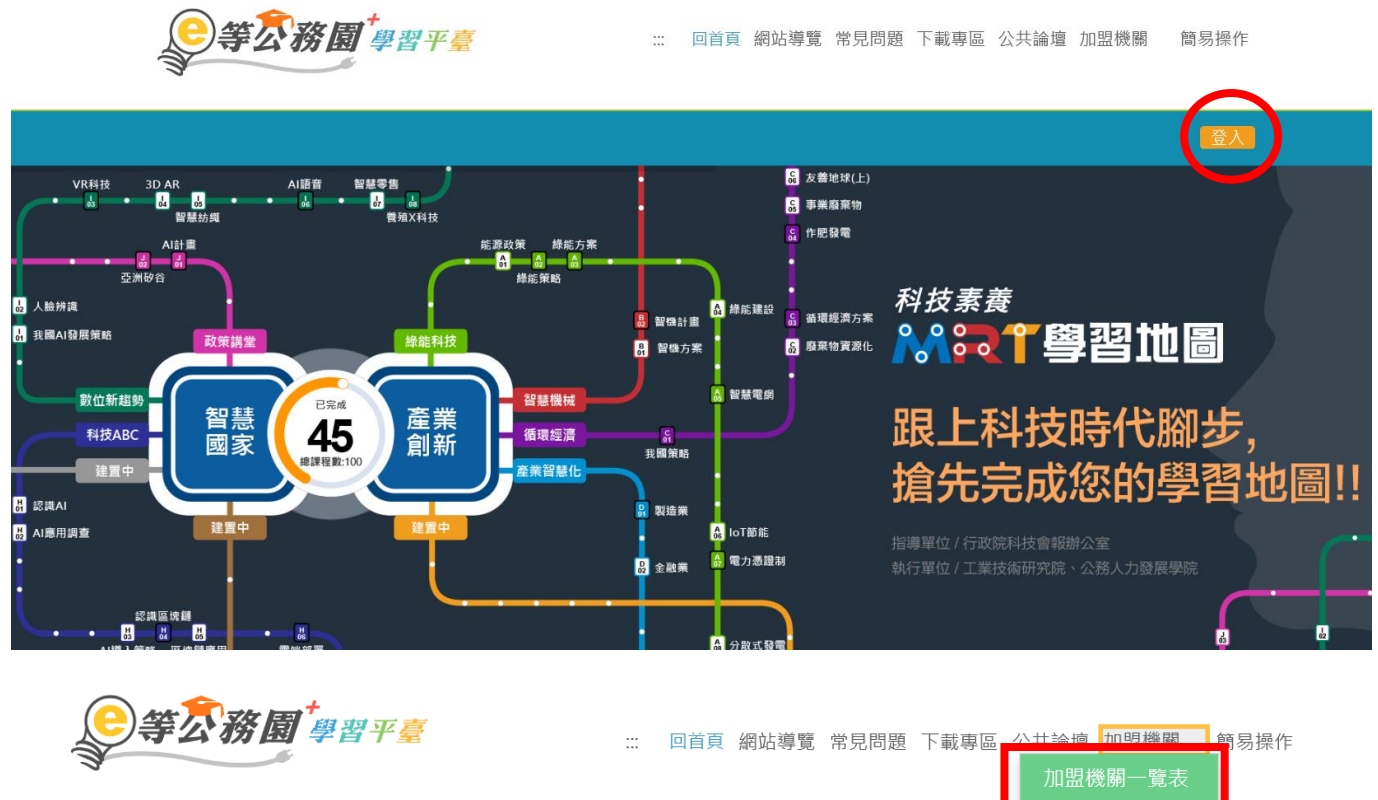

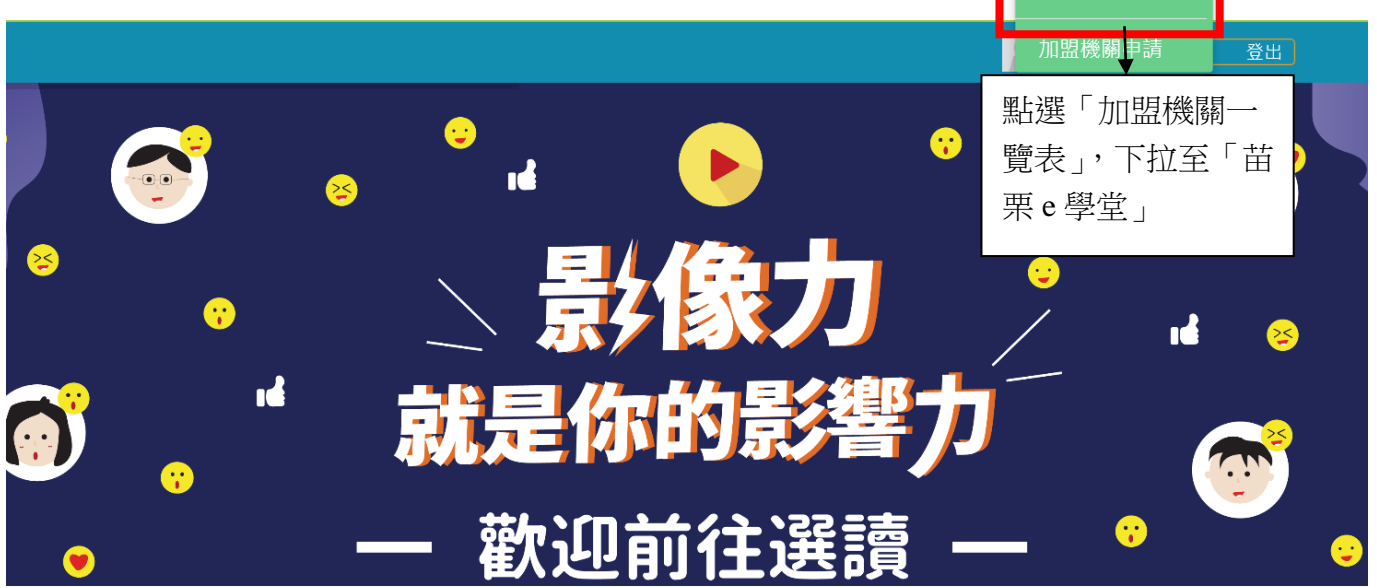

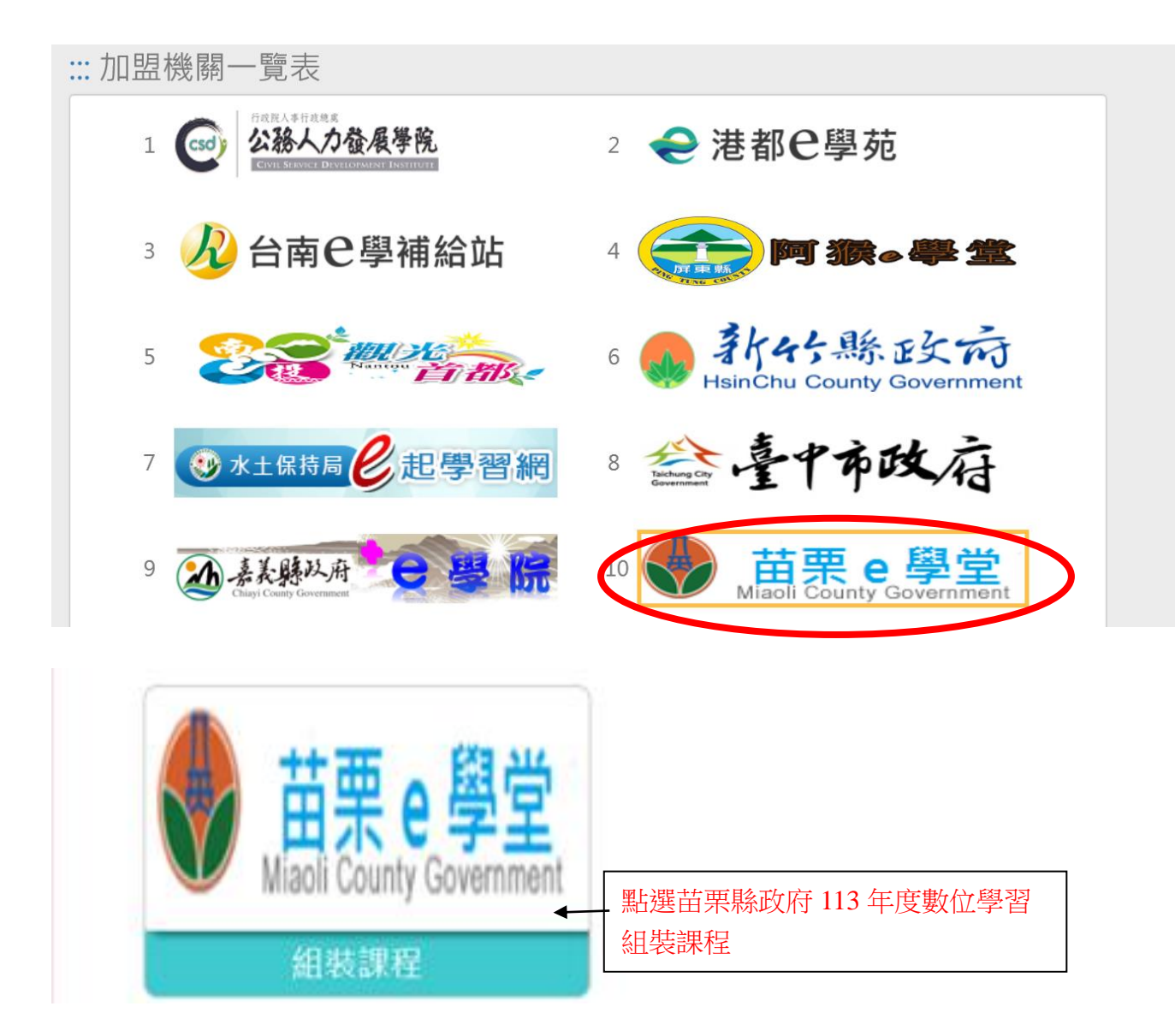

## (二) 點選「整批選課」

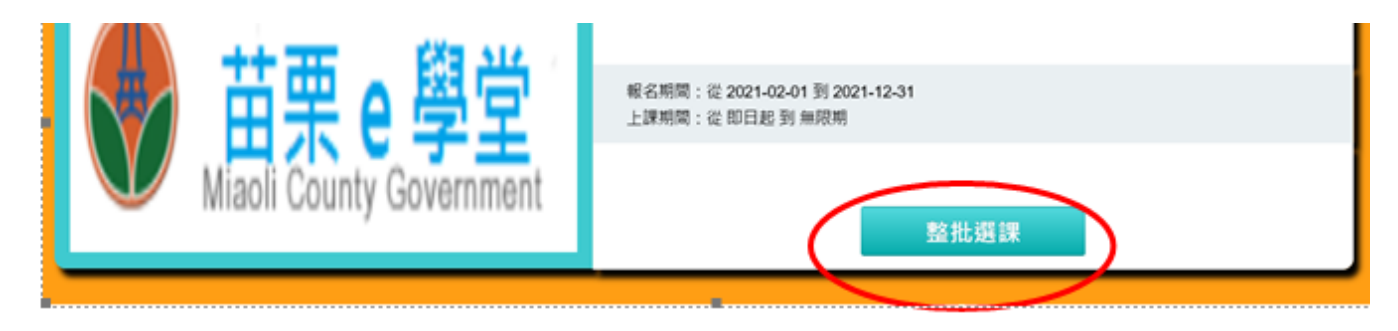

(三) 點選「課程資訊」

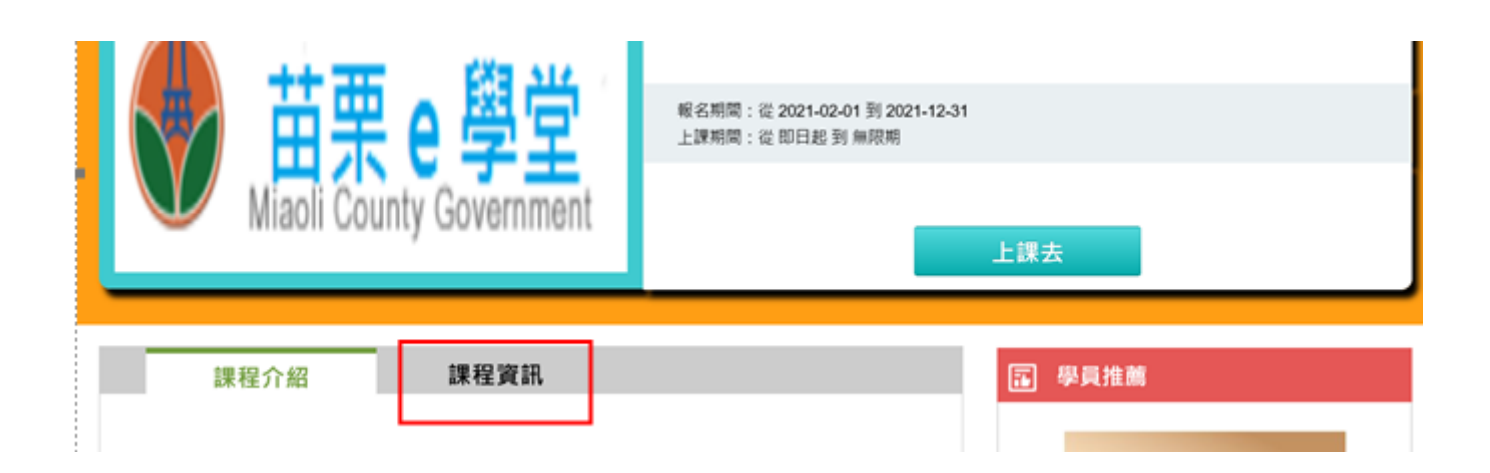

(四)點選「課程資訊」清單中課程
例如:選擇單一門課程,點選「衛生福利部長照2.0內涵介紹」

| W名期間:從2021-C                                        | 2-01 到 2021-12-31 |
|-----------------------------------------------------|-------------------|
| 上課期間:從即日起                                           | 到 無限期             |
| Miaoli County Government                            | 上課去               |
| 課程介紹 課程資訊                                           | 图 學員推薦            |
| 苗栗縣政府110年度數位學習組裝課程                                  | 差動物保護 man 4       |
| 課程清單<br>• PMOHW110100419 - 衛生福利部長照2.0內涵介紹(認•時數:1.0小 |                   |

(五)進入課程後再點選「上課去」,讀完後應填寫課後測驗及問卷,才算完成

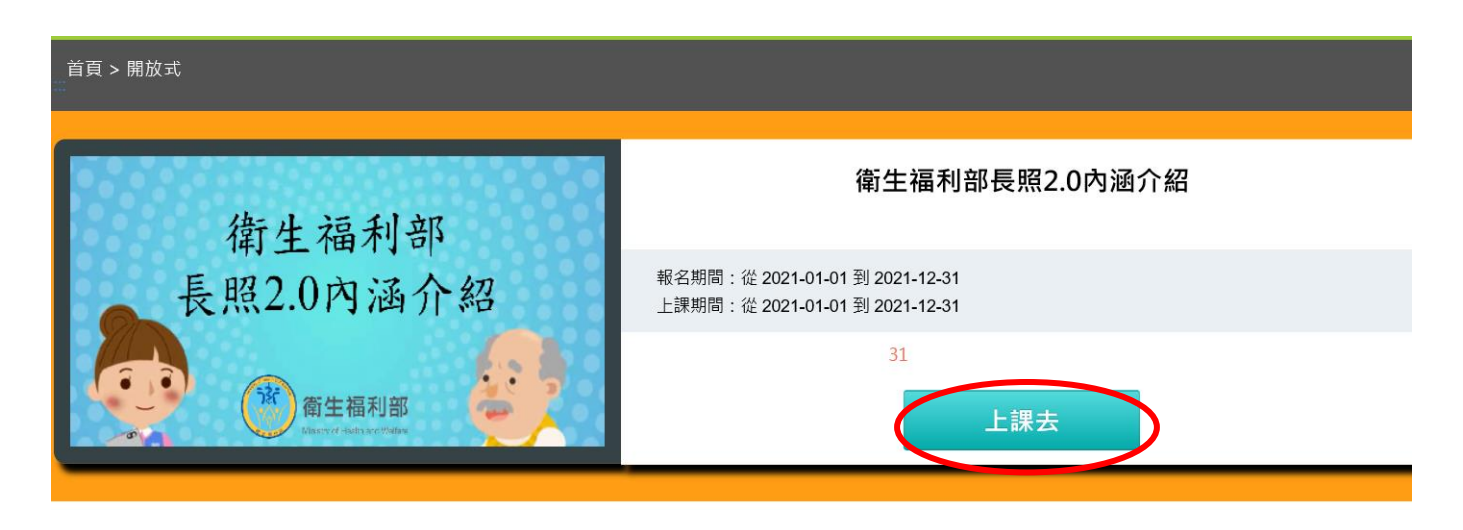

## 三、如何查詢數位學習套裝課程是否完成與今年度所有學習時數

(一)套裝課程可至「e等公務園+學習平臺」

(https://elearn.hrd.gov.tw/mooc/index.php),於右上角點選個人專區/我的課程查閱;個別課程完成情形,可點選學習紀錄查閱。

|                                                                                   | <b>。等衣務園<sup>+</sup>學習平臺</b>                                                   | ∷骨目首頁 網站導覽 常見問題 下載專區 公共論壇 加盟機關▼                         |
|-----------------------------------------------------------------------------------|--------------------------------------------------------------------------------|---------------------------------------------------------|
|                                                                                   |                                                                                |                                                         |
| 一<br>次<br>の<br>次<br>の<br>の<br>の<br>の<br>の<br>の<br>の<br>の<br>の<br>の<br>の<br>の<br>の | 學習紀錄         總計圖表         歷史紀錄           我的學習歷程                                |                                                         |
| ■ 我的課程                                                                            | 登入資訊 課程資訊                                                                      | 最後上傳時間                                                  |
| <b>Q</b> 選課中心                                                                     | ▶ O7642040601,這是您第545次進入這裡 ▶ 未完成課程 ▶ 法完成課程                                     | 數:21                                                    |
| 山 學習紀錄                                                                            | <ul> <li>上交進入時間是:2024-02-0117:15:19</li> <li>▶ 上交來自於:117.56.154.186</li> </ul> | ▶ 環境教育時數最後上傳時間:2023-05-23         数:18         00:21:33 |
| ◎ 學習目標                                                                            | <ul> <li>▶ 今年已取得的認證時數:1.0小時</li> <li>▶ 在線上/總</li> </ul>                        | :0 ▶ 教師研習時數最後上傳時間:<br>習習夥伴:0/0                          |
| 田 機關人員報表                                                                          | ▶ 未請文章影                                                                        | : 0                                                     |

(二)今年度所有學習時數(含數位學習及實體學習)

如果想確認今年度所有學習時數,進入人事服務網ECPA
 (<u>https://ecpa.dgpa.gov.tw/</u>),點選「D6 終身學習入口網站」連結

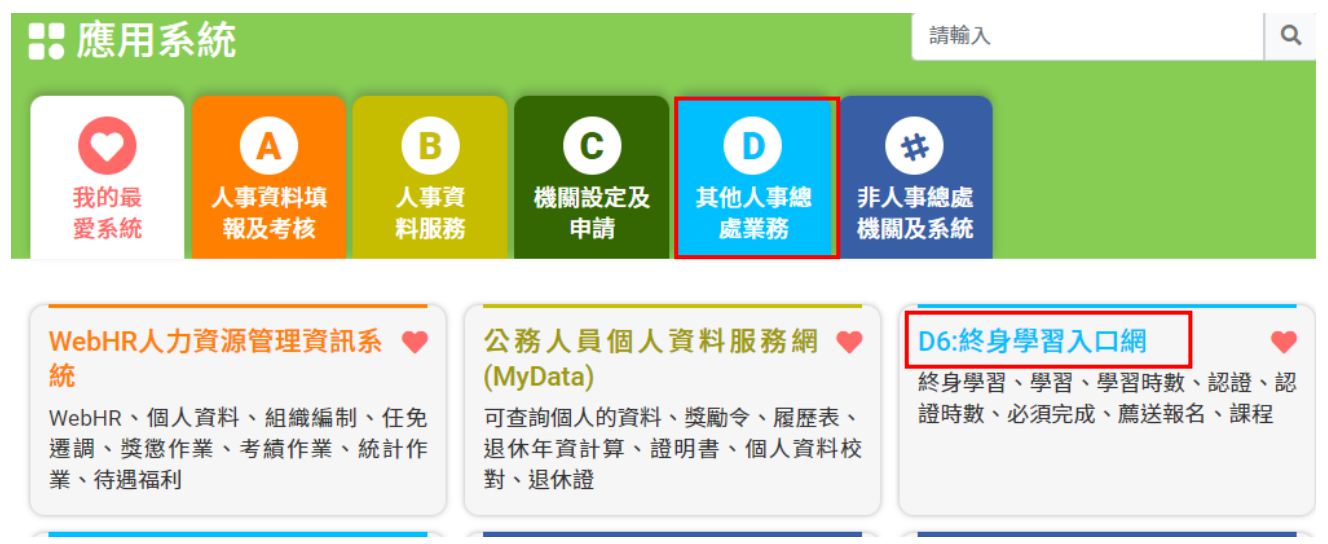

2、點選個人資料夾/學習時數/按此下載(Excel 檔)

| A 😔 🐨 🏹 終身學習人       | 、口網站                                                                                                    | 3           |  |
|---------------------|----------------------------------------------------------------------------------------------------|-------------|--|
|                     | and the second second sec |             |  |
| 登入身分:               | 首頁/學習時數                                                                                                    |             |  |
| 登入單位:  苗栗縣政府        | 學習時數                                                                                                    |             |  |
| (376450000A)        | 摘要         學習資料夾         學習時數         修改個人資料         行事曆                                                                                                    |             |  |
| 登出 進入管理介面           | 課程名稱:                                                                                                    |             |  |
| 1 a Constitution    | 113 🕈                                                                                                    |             |  |
| > 網站宗旨              | · 查詢                                                                                                    |             |  |
| > 本系統使用對象           |                                                                                                    |             |  |
| > 重要訊息              | ※ 98年度起混成課程的時數,歸類於數位時數及實體時數中<br>如您對您的學習紀錄有任何疑義,請向原訓練機關(攝)查詢                                                                                                    |             |  |
| > 個人資料夾             | ※下方【上課期間】欄位內的[登:年月日]·表示該筆時數建立時間·若該筆成績有被更新則會以更新時間顯示                                                                                                    |             |  |
| > 學習資訊中心            | ※下方業務相關欄位之「*」號表示該課程與業務相關                                                                                                    |             |  |
| > 學習機關(構)專區         | 請 按此下載(Excel檔) 按此下載(ODF檔) 113 年度的學習時數資料, 請 ↔ 按此列印 113 年度的學習時數資料                                                                                                    |             |  |
|                     | 您的學習時數資料如下:                                                                                                    |             |  |
| 個人資料保護法聲明:          | 通過總學習時數                                                                                                    | <b>1</b> 小時 |  |
| 本系統之個人資料僅供作必要人事資料管理 | 數位課程總學習時數                                                                                                    | <b>1</b> 小時 |  |